## Band-in-a-Box®へようこそ

Band-in-a-Box EverythingPAK をご購入いただき有難うございます。

## HDD の接続方法

- 1. コンピュータの電源を入れ、Windowsを起動します。
- 2. USB ケーブルのプラグを HDD の USB ポートにしっかり接続します。
- USB ケーブルのもう片方のプラグをコンピュータの USB ポートにしっかり接続します。HDD に十分な電力が供給されるよう、可能な限り USB3.0 ポートに接続します。USB3.0 ポ ートは端子部の色が青で、USB3.0 ポートの近くにロゴ SS が印字されています。
- エクスプローラで HDD の内容を表示したら、第一階層にある Setup.exe をダブルクリック してセットアップを行います。Band-in-a-Box は HDD から直接起動することも、コンピュ ータ内蔵ハードドライブにインストールして起動することもできますが、どちらの場合でもセット アップが必要です。もし、複数のコンピュータで Band-in-a-Box を使う場合は各コンピュ ータにおいてセットアップを行います。
- 5. セットアップの終了後、HDD の第一階層にある Band-in-a-Box (64-bit).exe をダブ ルクリックすると、HDD の Band-in-a-Box を起動することができます。
- 6. HDDをコンピュータから安全に取り外すには、HDDが使用中でないことを確認し、タスクバ ーの「ハードウェアを安全に取り外す」のアイコンを使います。

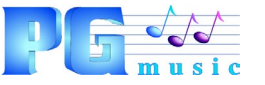

29 Cadillac Ave Victoria, BC V8Z 1T3 Canada

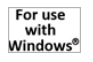

© PG Music Inc. WIN HD

## HDD トラブルシュート

HDDをコンピュータに接続した際に「自動再生」の画面が表示されない場合、コンピュータが HDDを認識しているか確認します。エクスプローラを開いて、EverythingPAK が表示されな ければ、HDD に十分な電力が供給されていない可能性があります。

また、電力供給不足はインストールの失敗、データの破損、HDD の故障等の原因になりえます。

HDD に十分な電力を供給する為に、下記を試してください。

- USB ケーブルをコンピュータの USB3.0 ポートに接続します。 USB3.0 ポートは端子部の色が青で、 USB3.0 ポートの近くにロゴ SS が印字されています。
- デスクトップの場合、USB ケーブルをコンピュータの背面の USB ポートに接続します。USB ハ ブやコンピュータの前面の USB ポートは背面の USB ポートに比べて電源が弱い傾向がある からです。また、上下に並んだ USB ポートは電源を共有していることがある為、左右に並んだ USB ポートに接続してみます。
- ノートパソコンの場合、コントロールパネルから電源オプションを開き、電源プランを確認します。
  省電力の為、スリープ時に USB の電源がオフになるよう設定されていれば変更してみます。
  また、バッテリ充電量が少なくなったら USB ポートに電源を送らないよう設定されている場合
  はバッテリではなく直接電源につなげます。

問題が解決しなければ、サポートに連絡してください。 フロンティアファクトリー株式会社 ユーザーサポート サポートフォーム: https://biab.jp/contactus/

© PG Music Inc. WIN HD